# Einrichtung von TOTP (zeitbasiertes Einmalkennwort)

Update: 19.04.2024

#### Schritt 1: auf Ihrem Endgerät

Falls sie noch keine TOTP-fähige App auf ihrem Endgerät installiert haben, so tun Sie dies bitte bevor Sie mit der Einrichtung fortfahren.

### Schritt 2: auf dem PC im Browser

1. Verwenden Sie als Browser Google Chrome, Chromium oder Edge Mit Safari, Firefox und sonstigen Browsern können Probleme auftreten

Gehen Sie auf <u>https://aka.ms/mysecurityinfo</u> und melden sich mit Ihrer primären E-Mailadresse und dem Passwort Ihres JMU-Accounts an

| 2. klicken Sie auf | $\leftarrow$ $\rightarrow$ C $\textcircled{a}$ | O A ē <sup>2</sup> https://mysignins.microsoft.com/security-                                                | info                        |        |
|--------------------|------------------------------------------------|----------------------------------------------------------------------------------------------------|-----------------------------|--------|
| [+ Anmeldemethode  | III IVVESSOR                                   |                                                                                                    |                             |        |
| mizulugenj         | 🎗 Übersicht                                    | Sicherheitsinformationen                                                                                    |                             |        |
|                    | $\vartheta$ Sicherheitsinformationen           | Die folgenden Methoden werden zum Anmelden bei Ihrem Konto oder zum Zurücksetzen Ihres Kennworts verwendet. |                             |        |
|                    | 🖵 Geräte                                       | Standardanmeldemethode: Microsoft Authenticator – Be                                                        | enachrichtigung Ändern      |        |
|                    | 🔍 Kennwort                                     | + Anmeldemethode hinzufügen                                                                                 |                             |        |
|                    | 🖻 Organisationen                               | Kennwort ① Zulet   vor 7                                                                                    | zt aktualisiert:<br>Monaten | Ändern |

3. wählen Sie [Authenticator-App] als Methode aus und bestätigen Sie mit [Hinzufügen]

| Methode hinzufügen         |             | ×            |
|----------------------------|-------------|--------------|
| Welche Methode möchten Sie | hinzufügen? |              |
| Authenticator-App          |             | $\checkmark$ |
|                            | Abbrechen   | Hinzufügen   |

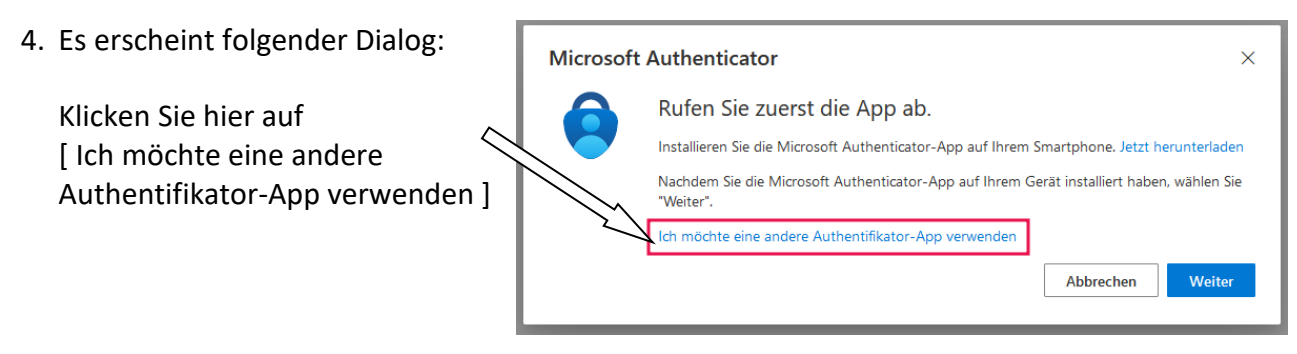

- Fügen Sie auf Ihrem Endgerät in Ihrer TOTP App ein neues Konto hinzu und fahren hier mit "Weiter" fort.
- 6. Es wird Ihnen nun am PC ein QR-Code angezeigt

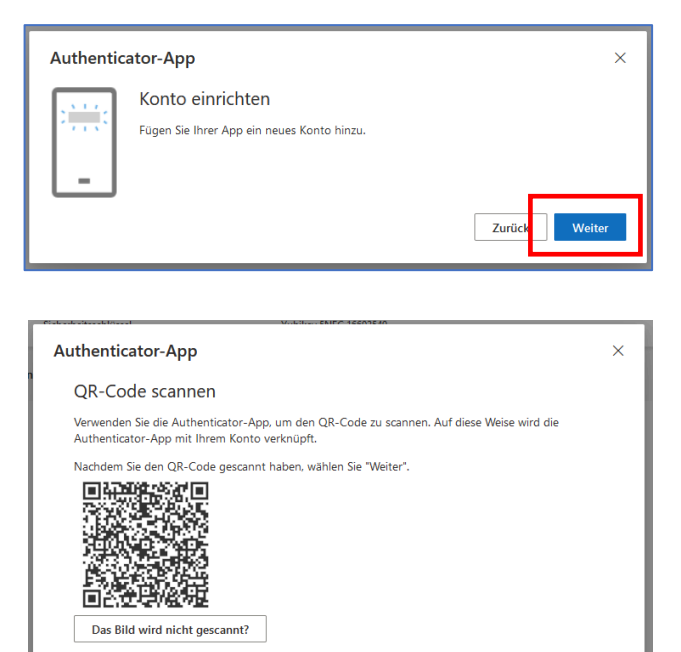

## Schritt 3: auf Ihrem Endgerät

- 7. Scannen mit der TOTP App den angezeigten QR-Code \*)
- 8. Wenn der QR-Code erfolgreich in Ihre App importiert wurde, klicken Sie bitte am PC auf [Weiter]
- Sie werden nun gebeten zur Bestätigung einen 6-stelligen Sicherheitscode aus Ihrer App mit dem eben importierten QR-Code einzugeben.

| Authentic    | ator-App                                                                                                    | ×  |
|--------------|----------------------------------------------------------------------------------------------------|----|
| ××× ×××<br>– | Code eingeben<br>Geben Sie den sechsstelligen Code ein, der in der Authenticator-App angezeigt wird.<br>Code eingeben |    |
|              | Zurück Weit                                                                                                    | er |

- 10. Bestätigen Sie diesen mit einem Klick auf [Weiter].
- 11. Bei erfolgreichem Test des Einmalkennworts bekommen Sie dies oben rechts im Browserfester angezeigt.

| Die Authenticator-App wurde erfolgreich registriert. |                             |    |
|------------------------------------------------------|-----------------------------|----|
|                                                      | Wed, 03 Apr 2024 13:24:45 G | МТ |

Zurück

#### \*)

Hinweis: Beim ersten Einrichten einer TTOP-App erhalten Sie möglicherweise eine Eingabeaufforderung, in der Sie gefragt werden, ob die App auf Ihre Kamera (iOS) zugreifen oder der App das Aufnehmen von Bildern und Aufzeichnen von Videos (Android) erlauben soll. Sie müssen "Zulassen" auswählen, damit die Authenticator-App auf Ihre Kamera zugreifen kann, um im nächsten Schritt ein Bild des QR-Codes zu machen.

Bei Fragen wenden Sie sich an den IT-Support <u>it-support@uni-wuerzburg.de</u> Tel. 0931/31-85050